# • **小ッダ情報編集** (座標情報の付与、ファイル統合、バンド削除、定義):

投影法、解像度、地域、ヒストグラムなどを確認したり、簡易的に表示ができます。

### A:座標情報を付与する場合

事前に、画像の左上隅の座標値や投影法、ピクセルサイズがわかっている場合、こちらで定義して 座標情報を付加させることができます。

| 🚳 PG-STEAMER 4.1 RTP                                                                                                    |                                                                                                    |
|----------------------------------------------------------------------------------------------------|----------------------------------------------------------------------------------------------------|
|                                                                                                    |                                                                                                    |
| 🕸 File Touls [ASTER_SWIR_Data.xdm] *                                                                                                    |                                                                                                    |
|                                                                                                    |                                                                                                    |
| ASTER-SWIR_Data.xdm ASTER-SWIR_Data.xdm ASTER-SWIR_Data.xdm Aster Band(s) Radel Report Report Repor | metion<br>: 6<br>: 4<br>: 0<br>: 0<br>: 24 MB (25,804,800 bytes)<br>:<br>:<br>:<br>:<br>:<br>:<br>:<br>:<br>:<br>:<br>:<br>:<br>: |

### B:既存のGCPやROIを削除する場合

事前に幾何補正や分類によってファイルにGCPやROIが付与されているもの を削除できます。

ファイル名以下に表示されたGCPやROI名を選択し、 ウインドウ上の各アイコンから削除します。

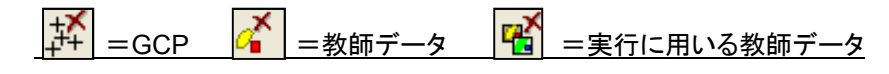

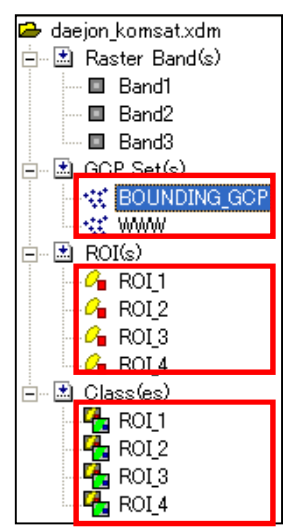

### C:ファイルを統合する場合

複数のファイル内のバンドを一つのファイルに統合します。解像度とピクセルサイズが一致してることが 条件なので、それらが異なる場合、事前にリサイズ機能で一致させておく必要があります。 ※同項4ページにある「ファイル統合とバンド編集」を用いれば、それら作業を省いて統合できますので、 そちらのご利用をお勧めします。

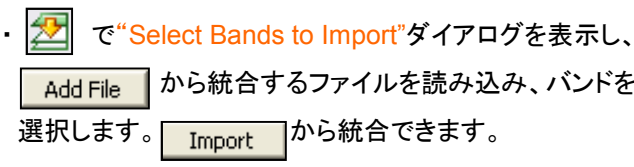

から統合するファイルを読み込み、バンドを |から統合できます。

\*バンド選択には、CtrlキーやShiftキーも利用できます。

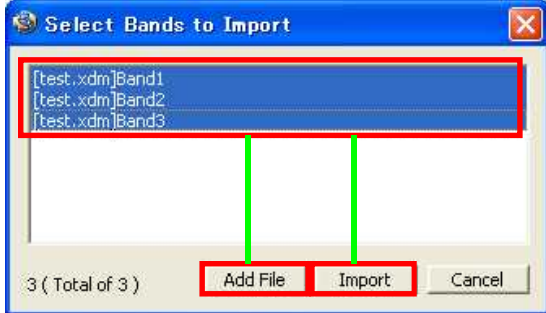

## D: バンドを削除する場合

(こちらも、同項4ページにある「ファイル統合とバンド編集」のご利用をお勧めします。)

で<sup>"Select Bands to Export" ダイアログを表示し、</sup> Export 削除するバンドを選択し から削除します。

\*バンド選択には、CtrlキーやShiftキーも利用できます。

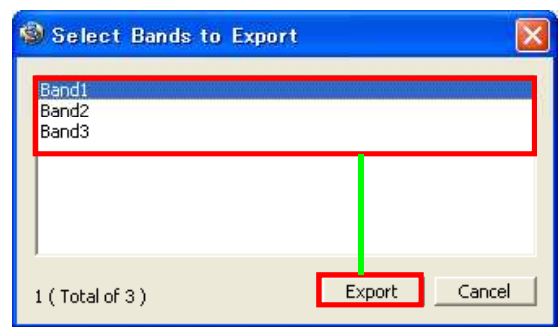

## E:データタイプを変更する場合

16ビット、8ビットなどデータタイプを変更することができます。

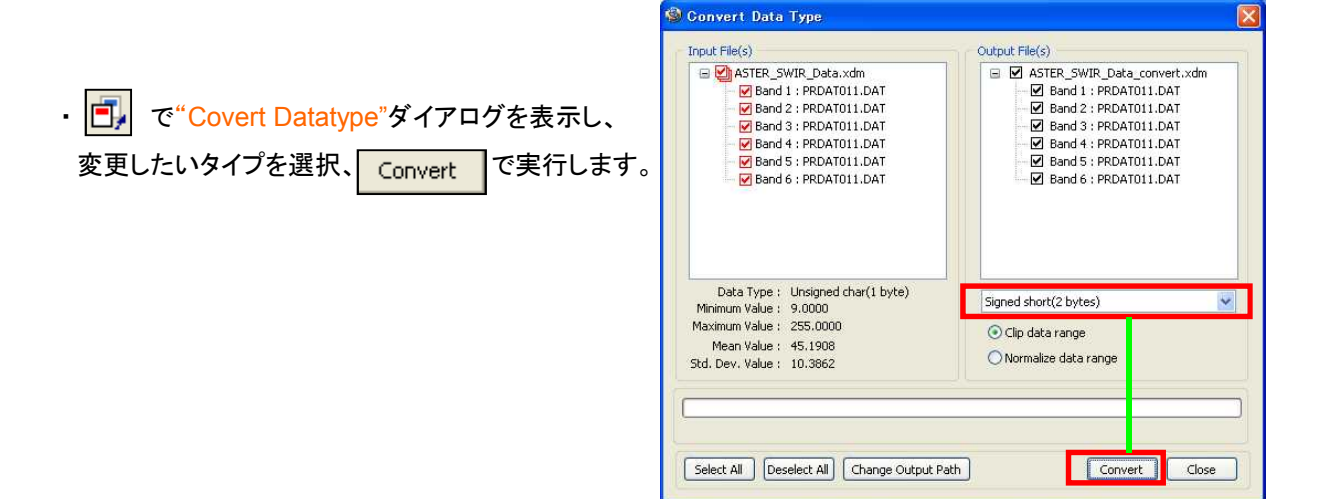

#### F:ファイルの定義をする場合

衛星画像、SAR画像、DEM、空中写真、デジカメ写真など、そのデータの種類を定義します。 また、ヒストグラムなどで計算対象として省く、Null値の設定もこちらでおこないます。

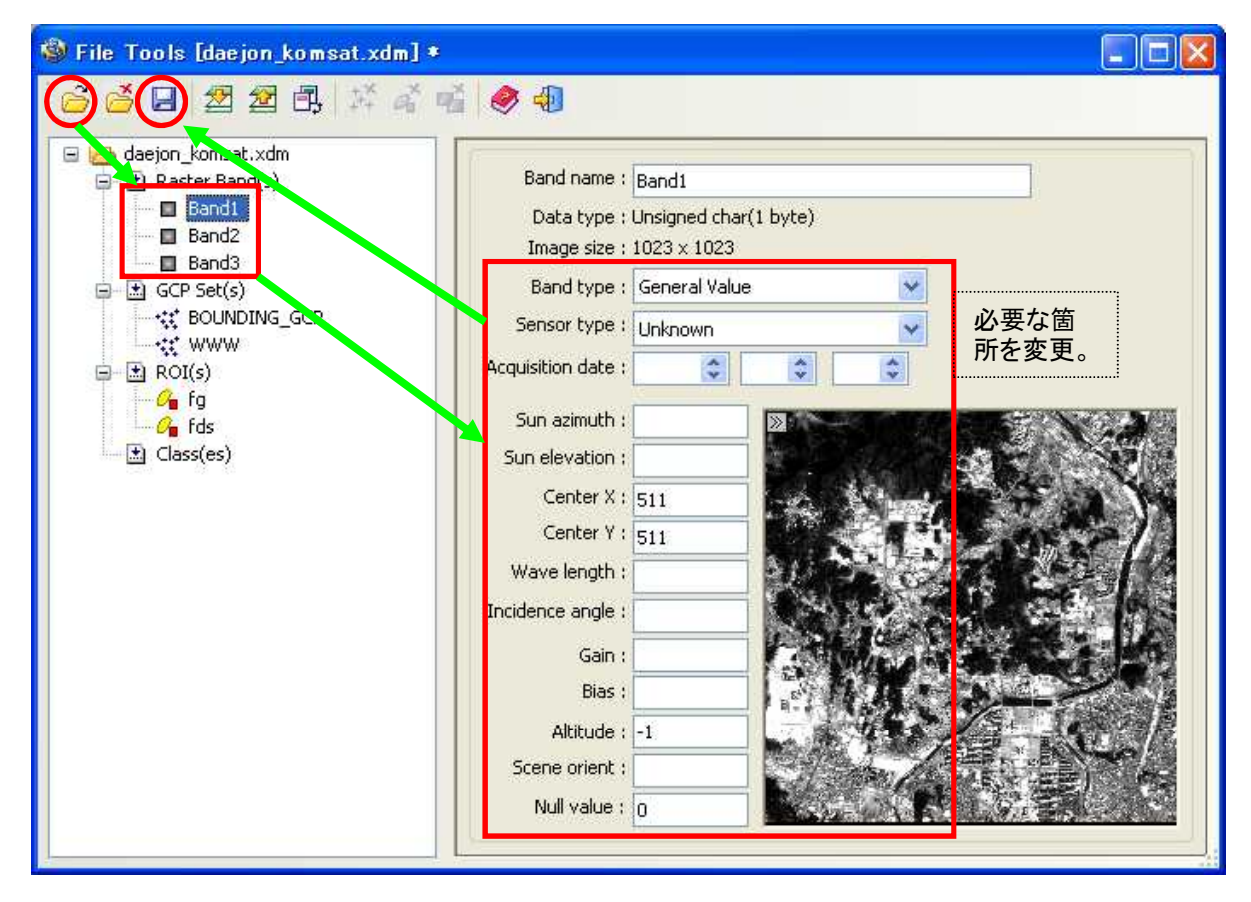

・各バンドを選択すると右側の表示が変わり、設定入力できます。"Band Type"などは、分類処理などに 影響する場合がありますので、定義しておくことをお勧めします。各バンドごとに設定が必要です。

# ・ ・ ・ ファイル統合とバンド編集:

2つ以上のファイルを1つに統合します。異なったサイズや解像度の画像間でも、そのままのサイズで、 解像度と投影位置を自動調整して統合します。また、こちらでファイル内のバンドの順位も変更できます。

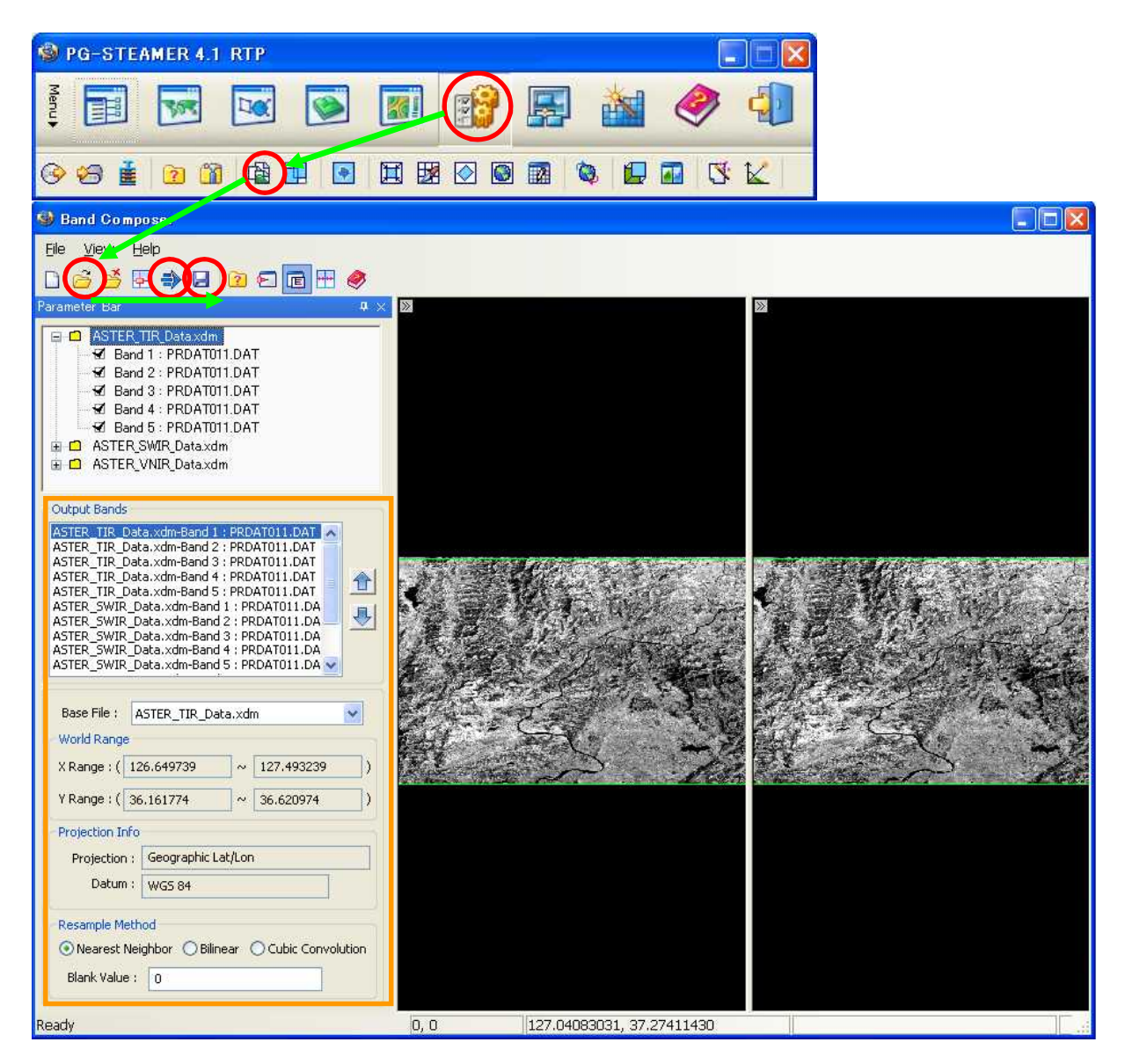

・ から、対象となる xdmファイルを呼び出します。(複数可) "Parameter Bar"枠内に呼び出したファイル名が リストされ、これをダブルクリックすると内装されたバンドが現れます。統合に必要ないバンドはチェックを外します。

- ・逆に、 🥂 から、呼び出したファイルを消すこともできます。
- ・必要な場合、"Output Band" □枠内で、統合後のバンド順位を入れ替えたり、ベースとなるファイルの指定や、 投影位置の自動調整に用いる補正手法を選択できます。